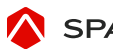

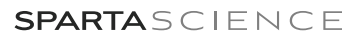

# Scanning Instructions

MOVEMENT HEALTH PLATFORM

## **CREATE OR FIND YOUR PROFILE**

#### First Time?

- 1. Open the Sparta Scan application
- Click Add Users icon 2.
- Select Team in the drop-down 3.
- 4. Enter all information available
- Click Create User and Continue 5.

#### **Returner?**

- 1. Login to the Sparta Scan App
- Select Team from dropdown list 2.
- 3. Find and select profile
- 4. Select Scan type 5.
  - Click Start Scan

Start Scan

### SCAN PROTOCOLS

#### **Progressive Balance Scan**

- 1. Find and select a user, click on Balance, and click Start Scan
- 2. Follow the prompts on the screen:
  - a. Step on the plate and stand still
  - b. When prompted, shift your weight to your RIGHT until the dot on the screen is within the highlighted area, and hold
  - c. At the tone, return your weight to the center and stand still
  - d. When prompted, shift your weight to your LEFT until the dot on the screen is within the highlighted area, and hold
  - e. At the tone, return your weight to the center and stand still
  - f. When prompted, lift your left leg to balance on the RIGHT for 8-10 seconds
  - g. Return your left foot to the plate and stand still
  - h. When prompted, repeat the above steps on the LEFT side
  - i. Continue following prompts for a total of two balance trials on each side
- 3. If a Balance task cannot be completed successfully, click "Skip Segment" or "Skip All" to complete the scan

#### **Balance Scan**

- Find and select a user, click on Balance, and click Start Scan 1.
- 2. Follow the prompts on the screen:
  - a. Step on the plate and stand still
  - b. When prompted, lift your left leg to balance on the RIGHT for 8-10 seconds
  - c. Return your left foot to the plate and stand still
  - d. When prompted, repeat the above steps on the LEFT side
  - e. Continue following prompts for a total of two balance trials on each side